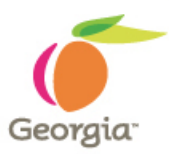

# **Procurement Card (P-Card)**

# **Mukesh Patel**

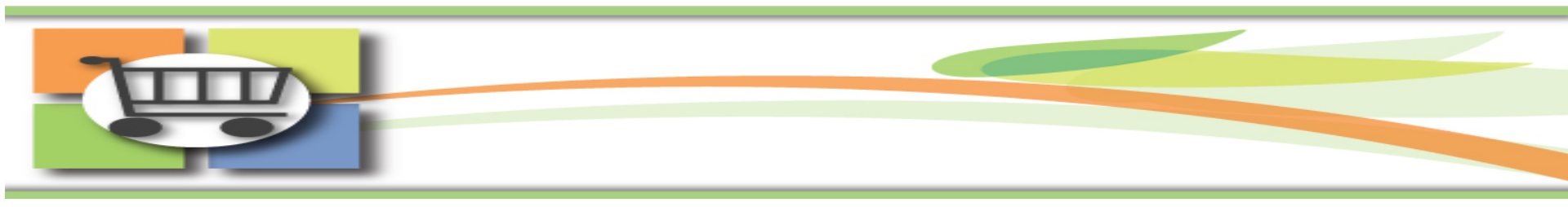

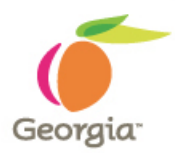

# **Purpose:**

- 1. New 9.2 URL
- 2. Navigation (Tiles, WorkCenters, Pagelets & NavBar)
- 3. Reconcile Statement and Review Disputes Find New Search Parameters
- 4. Allow Pop-Up Blocker (IE, Chrome & Firefox)

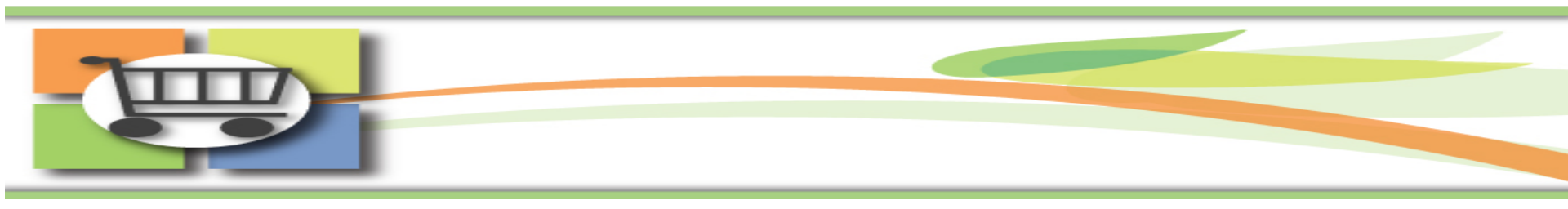

# New 9.2 URL (web page address)

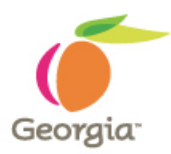

- With the release of Financials 9.2, the URL will change.
- Agencies will need to update any references to the old Financials URL with the new URL.
- Do not be alarmed; temporarily the old URL will go to a redirect page that will list the new URL.
- On October 1<sup>st</sup>, refer to the TW Financials News and Announcements section, the new URL will be posted there.

Source: SAO News: TeamWorks Financials and TGM 9.2 Upgrade - October 9, 2018 – Reminder Email

# Homepage (Tiles)

Fluid homepages appear when user successfully logs in to the TeamWorks Financials/TGM. It contains a collection of tiles that show Procurement and Financials information to the end-user based on security roles. It enables an easy way to navigate around the system.

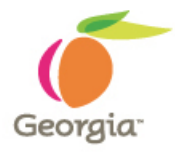

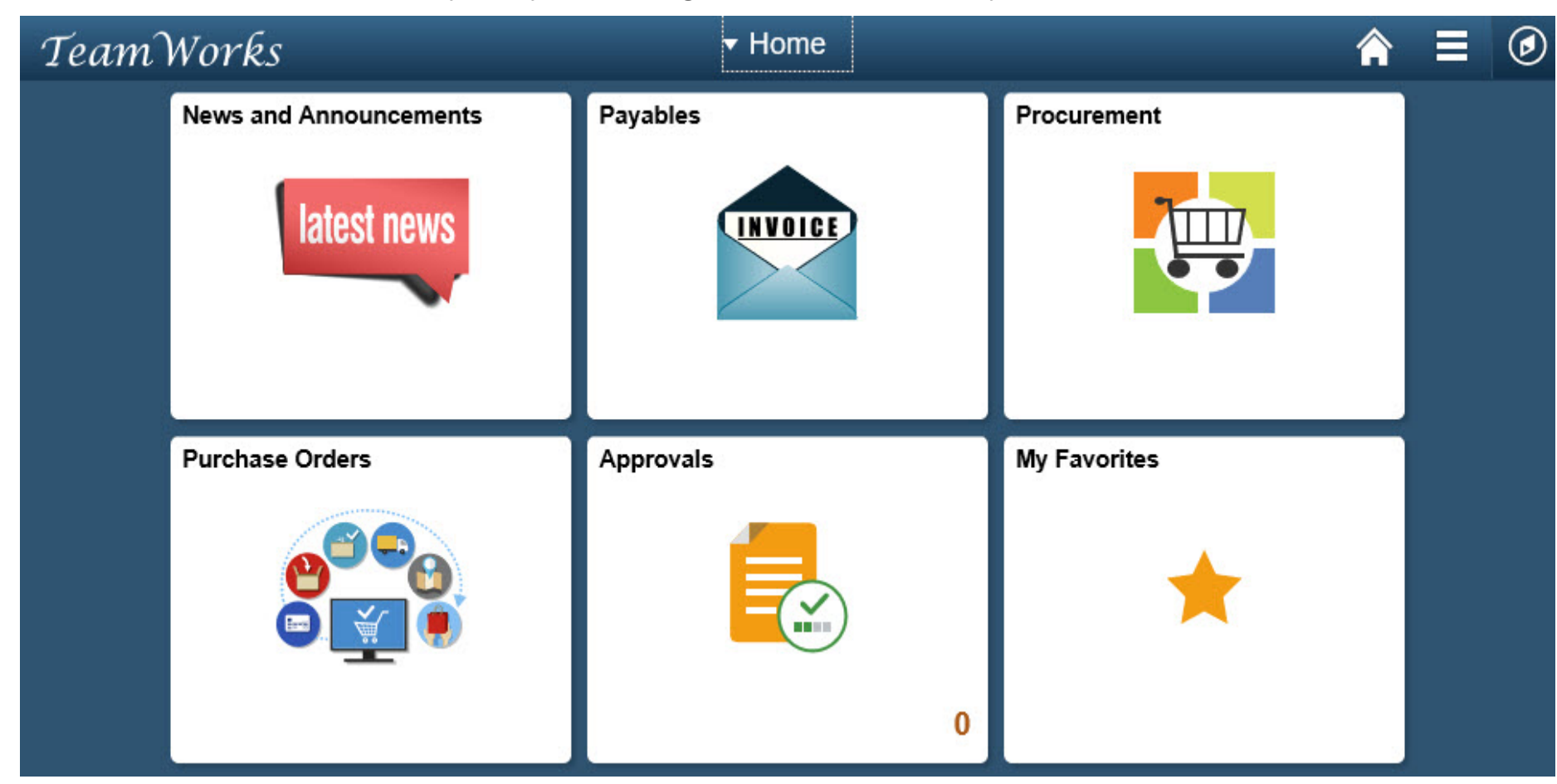

## NavBar: Navigator (Tiles)

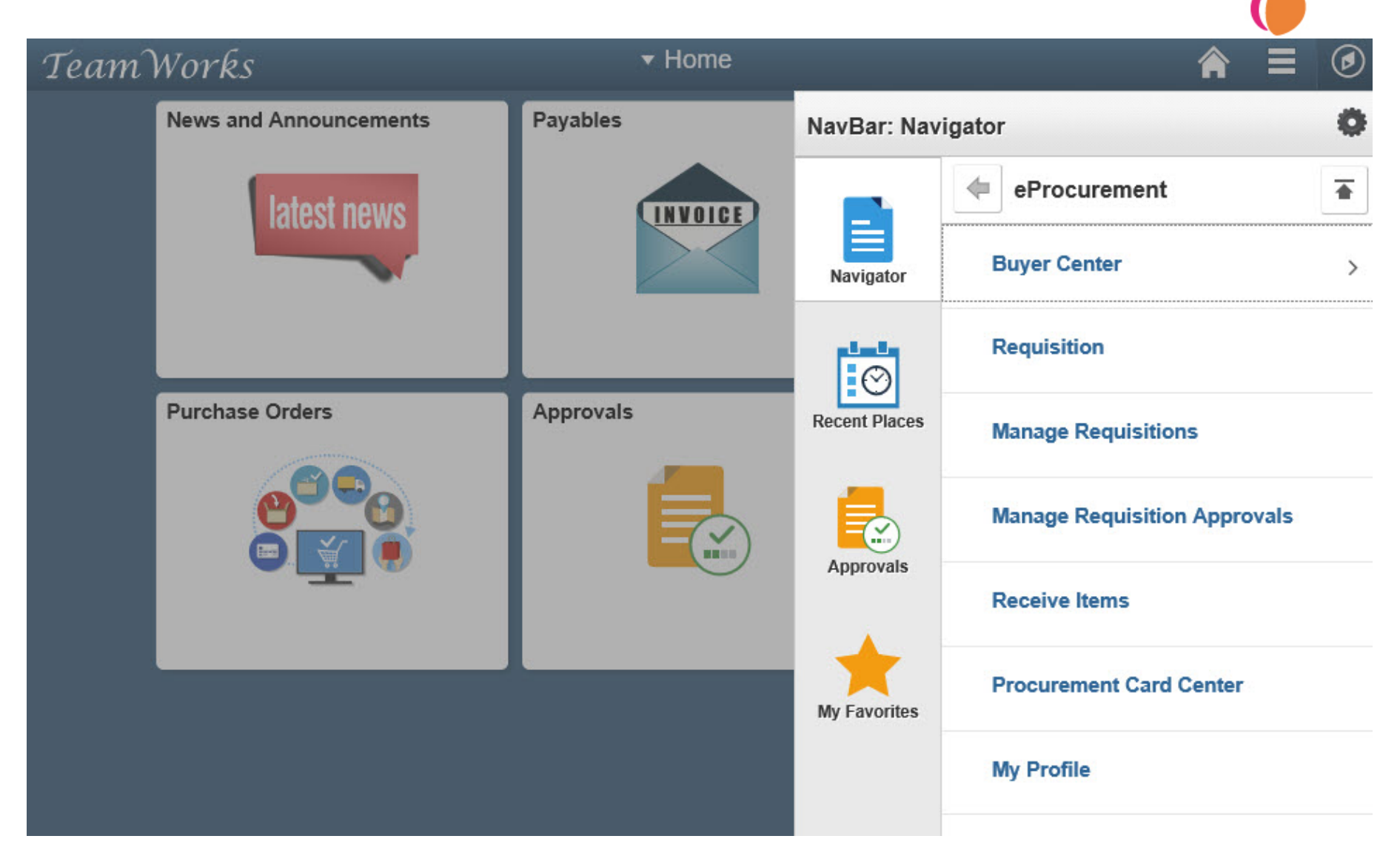

# WorkCenters

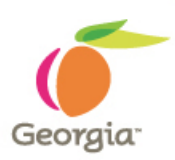

WorkCenters is a new feature in PeopleSoft Financials 9.2. It enables users to access various pages and perform their daily tasks without leaving the WorkCenter, which reduces the time used when navigating through menus.

A WorkCenter is used to increase the productivity of a specific user role by streamlining their work in a central place.

**Benefits:** Centralized access to relevant data, Reduced need to navigate, Personalized view of workload, configurable and Improved efficiency.

# Georgia

# WorkCenters...continued

Procurement WorkCenter is comprised of three tabs and each tab has one or more sections:

- 1. Main Tab: Links (Direct Menus related to user roles) and My Work (Pending Transactions)
- 2. Reports/Queries Tab: Common Queries by Module, Query Viewer, Process Monitor and Reports Manager
- 3. Pagelets Tab: PCard Staged Charges, PCard Verified Charges and PCard POs by User
- **My Work :** This section typically include links to pages where the user would need to take some type of action.
- Links: This section include additional links to pages or other areas of interest based on the user role.

### **Procurement WorkCenter > Main**

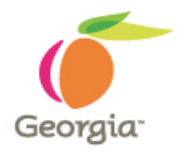

### < Home

| Procure | ment WorkCenter |     | 0    | << |
|---------|-----------------|-----|------|----|
| Main    | Reports/Queries | Pag | elet | 5  |
| S Links | 5               | 0   | 0    | ¥  |

#### eProcurement

- Requisition
- Manage Requisitions
- Manage Requisition Approvals
- DOAS Quick Reference Guide List

.....

- - Reconcile Statement
  - Review Disputes
  - Assign SpeedCharts
- Purchasing
- Add/Update Receipts
- Review Suppliers

### My Work

Edit Filters

0

0 ¥

Pending Approvals

### Procurement WorkCenter

### News and Announcements

### Welcome to Financials 9.2 Upgrade Training Database

### Welcome to Financials 9.2 Upgrade Training Database

### Please Take a Note of The Following:

- 1) The UAT environment is a test environment: Performance may not be the same as Production.
- 2) Batch processes will run daily at 4 pm starting on Monday, June 18<sup>th</sup>.
- 3) The data in UAT is a copy of Production from March 29<sup>th</sup>, 2018. Anything added to Production since March 29<sup>th</sup> will NOT be in the UAT environment.
- The current open period for the UAT environment is Period 12 & 1 (June & July 2018).
- Please copy and paste the Luminist Test URL to your web browser: <u>https://ebill-t.ga.gov/luminist/luminist.html</u>. Please allow for 30 minutes to see your report.
- 6) For any issues, please send an email to <u>FS92Upgrade@sao.ga.gov</u> The team will work to resolve your issues as soon as possible.
- 7) The URL will be different than the current URL, SAO will send the new Production URL link on the Go-Live day.
- Please remember to note down your Favorites as you will need to re-enter in Production when we go live.

On Behalf of SAO TeamWorks team, I would like to Thank you for your ongoing support.

### Monthly System Maintenance

1 I. J. D. D. Martin, "" Mitchieve manufactory and these

### **Procurement WorkCenter > Reports/Queries**

-

Query Viewer

|                                                                                                    |                                                                                                    |                                                                                                  | •                                                                          |   | Geo |
|----------------------------------------------------------------------------------------------------|----------------------------------------------------------------------------------------------------|--------------------------------------------------------------------------------------------------|----------------------------------------------------------------------------|---|-----|
| < Home                                                                                                    |                                                                                                    | Procurement Work                                                                                 | Center                                                                     | ć |     |
| Tocurement WorkCenter • «<br>Main Reports/Queries Pagelets                                                                 | News and Announcer                                                                                                 | nents                                                                                            |                                                                            |   |     |
|                                                                                                    |                                                                                                    | Go-Live October 9. 2018                                                                          |                                                                            |   |     |
| Pcard Queries     0PO201B - Pcard status by BU-<br>detail     0PO204A - Pcard PO's by BU     0PO204H - Pcard PO's by BU    | <ol> <li><u>Homepage</u> (1:35)</li> <li><u>WorkCenters</u> (2:06)</li> <li><u>Mobile Approvals</u> (1)</li> </ol> | :23)                                                                                             |                                                                            |   |     |
| Purchasing Queries     OPO001 - POs with BCM Errors     OPO003B - Encumbrance Balance     by PO ID                         | For additional information<br>https://sao.georgia.gov/finan                                                        | visit the 9.2 Upgrade page a<br>cials-92-upgrade                                                 | at                                                                         |   |     |
| <ul> <li>OPO013 - Outstanding<br/>Encumbrances by BU</li> <li>OPO013FP -Encumbrnce as of<br/>Fiscal Period</li> </ul>      | Due to regularly scheduled ma<br>Georgia MarketplaceTM appli                                                       | Monthly System Maintenance,<br>intenance, the TeamWorks Fin<br>cations will be unavailable on th | e<br>ancials and Team<br>ne first Sunday of each Month                     |   |     |
| 0PO013KK -Outstand Encum by<br>BU-KK Ledger                                                                                | Thank you for your ongoing s                                                                                       | upport. We look forward to se                                                                    | rving you.                                                                 |   |     |
| 0PO014KK -Outstand Encum by<br>PO-KK Ledger                                                                                |                                                                                                    |                                                                                                  |                                                                            |   |     |
| OPO025 - PO Accounting Entries<br>0PO046 - PO Reave Value & Durant                                                         | Financials News - Sign Up fo                                                                                       | r FN News Click <u>Here</u>                                                                      |                                                                            |   |     |
| OPO000 - PO, RECV, Volin & Pyllint<br>Cross Re     OPO002 - PO Approval History     OPO001 - E-Verify Contractor<br>Report | SAO CSC Financials<br>SAO CSC Security<br>TGM/Procurement Helpdesk                                                 | 404-657-3956 / 888-896-7771<br>404-657-3956 / 888-896-7771<br>404-657-6000                       | FSCM@sao.ga.gov<br>SAO_PS_Access@sao.ga.gov<br>procurementhelp@doas.ga.gov |   |     |
| Reports/Processes                                                                                                    |                                                                                                    |                                                                                                  |                                                                            |   |     |
| <ul> <li>Purchase Order/Receiving Reports</li> <li>Receipt Delivery</li> </ul>                                             |                                                                                                    |                                                                                                  |                                                                            |   |     |
| <ul> <li>Monitor</li> <li>Process Monitor</li> </ul>                                                                       |                                                                                                    |                                                                                                  |                                                                            |   |     |
| <ul> <li>Report Retrieval</li> <li>Report Manager</li> </ul>                                                               |                                                                                                    |                                                                                                  |                                                                            |   |     |

## **Procurement WorkCenter > Pagelets**

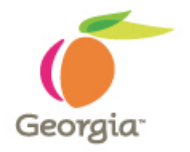

| < Home                                                                       |                                | Procurement WorkCenter                                                                                                    | Â | Ξ | ٢ |
|------------------------------------------------------------------------------|--------------------------------|----------------------------------------------------------------------------------------------------|---|---|---|
| Procurement WorkCenter                                                       | O «                            | News and Announcements                                                                                                    |   |   |   |
| ePro Reqs multi Origins Pcard Staged Charges ID Name Accou                   |                                | Go-Live October 9, 2018          1. Homepage (1:35)         2. WorkCenters (2:06)         3. Mobile Approvals (1:23)                                                                                                    |   |   |   |
| Pcard Verified charges<br>ID Name Account Trans Bill Date Dt Sta             | l⊃r<br>C O ▼<br>a us   Herchan | https://sao.georgia.gov/financials-92-upgrade         1       Monthly System Maintenance         1       Due to regularly scheduled maintenance, the TeamWorks Financials and Team         Georgia MarketplaceTM applications will be unavailable on the first Sunday of each Month         between 7:00 PM to 8:00 PM.         Thank you for your ongoing support. We look forward to serving you. |   |   |   |
| Pcard POs by User       This list should be reviewed in       Account     ID | order to ma                    | Financials News - Sign Up for FN News Click Here         SAO CSC Financials       404-657-3956 / 888-896-7771         SAO CSC Security       404-657-3956 / 888-896-7771         SAO CSC Security       404-657-3956 / 888-896-7771         SAO PS_Access@sao.ga.gov         TGM/Procurement Helpdesk       404-657-6000                                                                            |   |   |   |

# **Pagelet – Minimize and Expand**

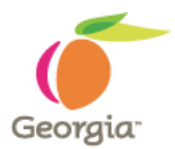

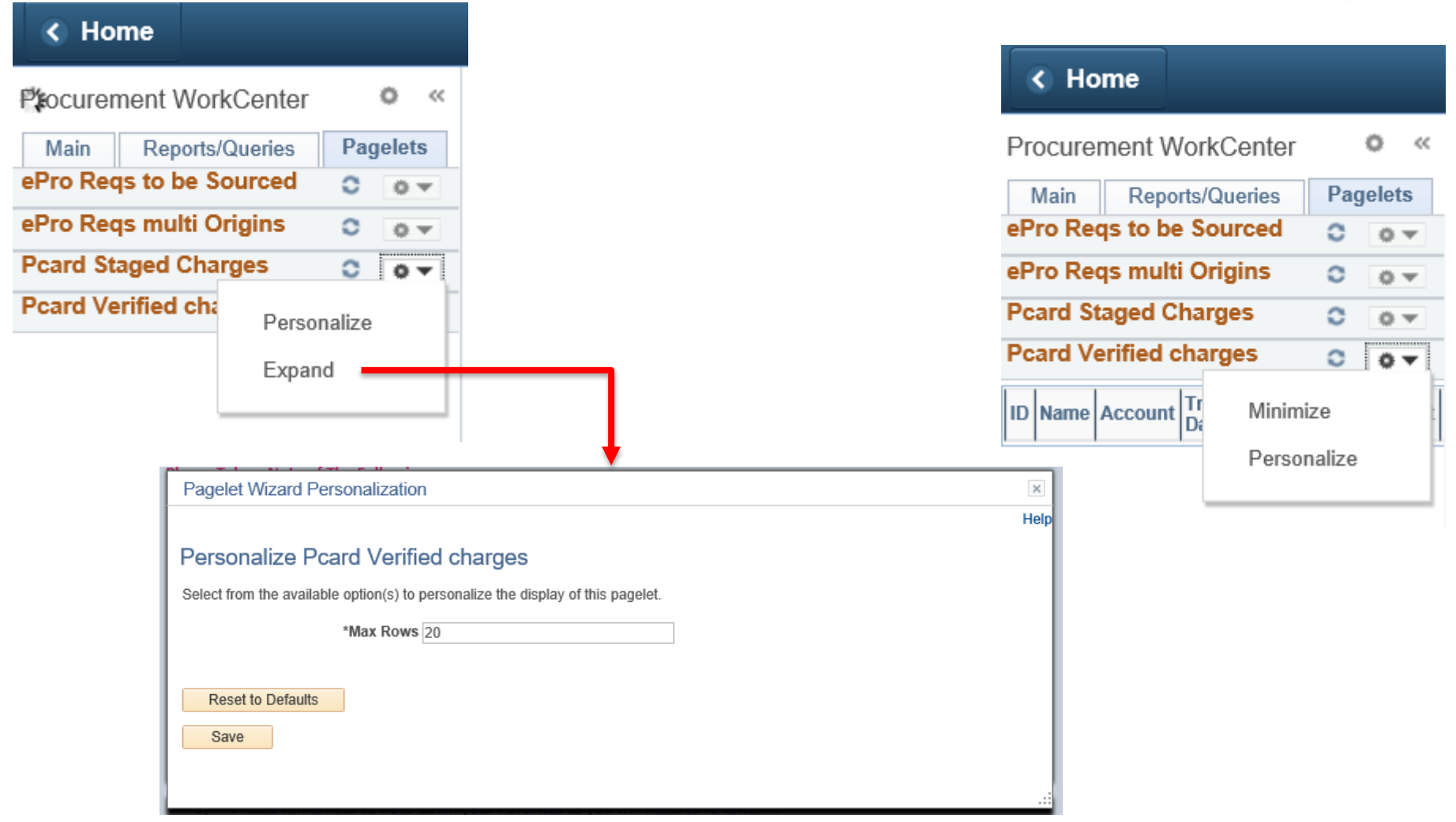

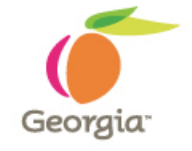

# **Pcard Staged Charges - Pagelet**

| Procurement WorkCenter        |   | 0 | << |   |
|-------------------------------|---|---|----|---|
| Main Reports/Queries Pagelets |   |   |    |   |
| ePro Reqs to be Sourced       | 0 | 0 | Ŧ  |   |
| ePro Reqs multi Origins       | 0 | 0 | Ŧ  |   |
| Pcard Staged Charges          | 0 | 0 | -  | 1 |

|   | ID       | Name          | Account | Trans<br>Date  | Bill Dt        | Merchant            |              | Amount | Dispute<br>Amount | Descript | PO No.     | Tran Nbr       |   |
|---|----------|---------------|---------|----------------|----------------|---------------------|--------------|--------|-------------------|----------|------------|----------------|---|
|   |          |               |         | 2018-<br>03-06 | 2018-<br>03-27 | BLS*Cloudsh         | are          | 199    | 0                 |          |            | <u>2490641</u> |   |
|   |          |               |         | 2018-<br>03-12 | 2018-<br>03-27 | QB *QUICKB          | ASE          | 875    | 0                 |          |            | <u>2469216</u> |   |
|   |          |               |         | 2018-<br>03-14 | 2018-<br>03-27 | MAILCHIMP '         | *MONTHLY     | 877.5  | 0                 |          |            | <u>2469216</u> |   |
|   |          |               |         | 2018-<br>03-18 | 2018-<br>03-27 | AMAZON MK           | TPLACE PMTS  | 11.59  | 0                 |          | 0000005405 | <u>2469216</u> |   |
|   |          |               |         | 2018-<br>03-18 | 2018-<br>03-27 | AMAZON MK           | TPLACE PMTS  | 40.5   | 0                 |          | 0000005405 | <u>2469216</u> |   |
|   |          |               |         | 2018-<br>03-18 | 2018-<br>03-27 | SMK*WUFOC<br>CHARGE | D.COM        | 39     | 0                 |          |            | <u>2490641</u> |   |
|   |          |               |         | 2018-<br>03-23 | 2018-<br>03-27 | 1099 PRO IN         | с            | 799    | 0                 |          | 0000005424 | <u>2449398</u> |   |
|   |          |               |         | 2018-<br>03-23 | 2018-<br>03-27 | STAPLS0164          | 373300000001 | 12.94  | 0                 |          | 0000005387 | <u>2416407</u> |   |
|   |          |               |         | 2018-<br>03-23 | 2018-<br>03-27 | STAPLS0164          | 373313000001 | 3.8    | 0                 |          | 0000005385 | 2416407        |   |
| 1 | Deerd Ve | rifical chara | 1       | 1              | í              | r                   |              | 1      | Î                 | 1        |            |                | - |

# **Pcard Verified Charges - Pagelet**

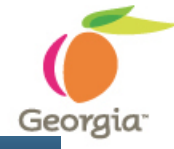

| < Home                        | Procurement WorkCenter |
|-------------------------------|------------------------|
| Procurement WorkCenter        | • «                    |
| Main Reports/Queries Pagelets |                        |
| ePro Reqs to be Sourced       | 0 0 -                  |
| ePro Reqs multi Origins       | 0 0 -                  |
| Pcard Staged Charges          | 0 0 -                  |
| Pcard Verified charges        | 0 0 .                  |

| ID | Name | Account | Trans<br>Date  | Bill Dt        | Status   | Merchant                    | Sum<br>Amount | Dispute<br>Amount | PO No.     | Tran Nbr       |
|----|------|---------|----------------|----------------|----------|-----------------------------|---------------|-------------------|------------|----------------|
|    |      |         | 2018-<br>02-05 | 2018-<br>02-27 | Verified | SQ *AEROFAX                 | 960           | 0                 |            | 2469216        |
|    |      |         | 2018-<br>02-10 | 2018-<br>02-27 | Verified | GSCCCA                      | 57.8          | 0                 |            | 2443106        |
|    |      |         | 2018-<br>01-30 | 2018-<br>02-27 | Verified | WW GRAINGER                 | 137.93        | 0                 | 0000046161 | 2475542        |
|    |      |         | 2018-<br>01-30 | 2018-<br>02-27 | Verified | SOUTHERN COMPUTER<br>WAREHO | 626.5         | 0                 | 0000046163 | 2405449        |
|    |      |         | 2018-<br>01-31 | 2018-<br>02-27 | Verified | STAPLS0162971581000001      | 257.13        | 0                 | 0000046172 | <u>2416407</u> |
|    |      |         | 2018-<br>01-31 | 2018-<br>02-27 | Verified | SOUTHERN COMPUTER<br>WAREHO | 236.89        | 0                 | 0000046173 | <u>2405449</u> |
|    |      |         | 2018-<br>02-02 | 2018-<br>02-27 | Verified | SENDGRID                    | 419.95        | 0                 | 0000044640 | 2475542        |
|    |      |         | 2018-<br>02-02 | 2018-<br>02-27 | Verified | SENDGRID                    | 2.76          | 0                 | 0000046056 | 2475542        |
|    |      |         | 2018-<br>02-06 | 2018-<br>02-27 | Verified | AMAZON MKTPLACE PMTS        | 16.12         | 0                 | 0000046210 | 2469216        |
|    |      |         | 2018-<br>02-07 | 2018-<br>02-27 | Verified | AMAZON MKTPLACE PMTS        | 15.09         | 0                 | 0000046210 | 2469216        |

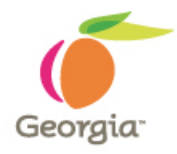

# **Transaction # hyperlink from Pagelet**

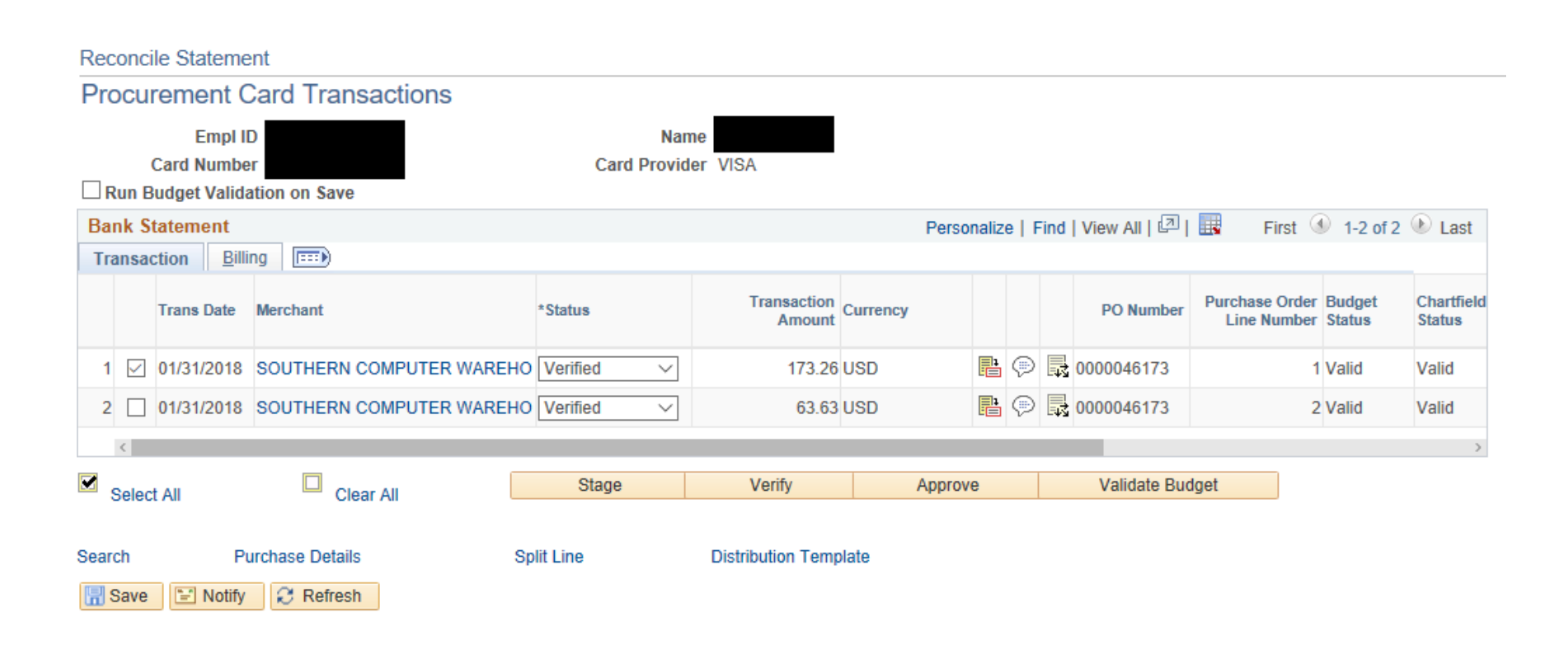

# **Pcard POs by User - Pagelet**

| 🔇 Ho    | ome              |          | Procurement WorkCenter |   |     |    | G |
|---------|------------------|----------|------------------------|---|-----|----|---|
| Procure | ement WorkCenter |          |                        | 0 | >   | ~< |   |
| Main    | Reports/Queries  | Pagelets |                        |   |     |    |   |
| ePro Re | qs to be Sourced |          |                        | 0 | 0 7 | -  |   |
| ePro Re | qs multi Origins |          |                        | 0 | 0.4 |    |   |
| Pcard S | taged Charges    |          |                        | 0 | 0 7 |    |   |
| Pcard V | erified charges  |          |                        | 0 | 0 7 | -  |   |
| Pcard P | Os by User       |          |                        | 0 | 0 7 |    |   |

This list should be reviewed in order to match Pcard PO lines to Pcard transactions.

| Account | D | Name | PO No.     | Status | PO<br>Date     | PO Ref                               | Supplier   | Supplier                                   | Buyer | Origin | Line | Sched<br>Num | Account |
|---------|---|------|------------|--------|----------------|--------------------------------------|------------|--------------------------------------------|-------|--------|------|--------------|---------|
|         |   |      | 0000005283 | D      | 2017-<br>12-18 | Online Src<br>From Req<br>0000002311 | 0000015960 | AMAZON.COM<br>LLC                          |       | 225    | 1    | 1            |         |
|         |   |      | 0000005291 | D      | 2018-<br>01-04 | Online Src<br>From Req<br>0000002378 | 0000013755 | SOUTHERN<br>COMPUTER<br>WAREHOUSE INC      |       | 225    | 1    | 1            |         |
|         |   |      | 0000005291 | D      | 2018-<br>01-04 | Online Src<br>From Req<br>0000002378 | 0000013755 | Southern<br>Computer<br>Warehouse Inc      |       | 225    | 2    | 1            |         |
|         |   |      | 0000005326 | D      | 2018-<br>02-14 | Online Src<br>From Req<br>0000002446 | 0000013755 | SOUTHERN<br>COMPUTER<br>WAREHOUSE INC      |       | 225    | 1    | 1            |         |
|         |   |      | 0000005376 | D      | 2018-<br>03-05 | Online Src<br>From Req<br>0000002371 | 0000520019 | RACKSPACE US<br>INC                        |       | 225    | 1    | 1            |         |
|         |   |      | 0000005385 | D      | 2018-<br>03-08 | Online Src<br>From Req<br>0000002511 | 0000426763 | STAPLES<br>CONTRACT &<br>COMMERCIAL<br>INC |       | 225    | 1    | 1            |         |
|         |   |      | 0000005385 | D      | 2018-<br>03-08 | Online Src<br>From Req<br>0000002511 | 0000426763 | STAPLES<br>CONTRACT &<br>COMMERCIAL<br>INC |       | 225    | 2    | 1            |         |
|         |   |      | 0000005385 | D      | 2018-<br>03-08 | Online Src<br>From Req<br>0000002511 | 0000426763 | STAPLES<br>CONTRACT &<br>COMMERCIAL<br>INC |       | 225    | 3    | 1            |         |

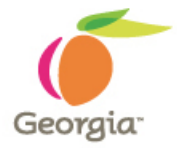

## **P-Card User** Procurement WorkCenter View

| < Home                                                                                                    | Procurement WorkCenter                                                                                                    | â | ۲ |
|----------------------------------------------------------------------------------------------------|----------------------------------------------------------------------------------------------------|---|---|
| Procurement WorkCenter  Main Reports/Queries Pagelets Links                                                                                                    | News and Announcements                                                                                                    |   |   |
| <ul> <li>eProcurement</li> <li>Requisition</li> <li>Manage Requisitions</li> <li>Manage Requisition Approvals</li> <li>DOAS Quick Reference Guide List</li> </ul> | Go-Live October 9, 2018           1.         Homepage (1:35)           2.         WorkCenters (2:06)           3.         Mobile Approvals (1:23)                                                                                                    |   |   |
| <ul> <li>Pcard</li> <li>Reconcile Statement</li> <li>Review Disputes</li> <li>Assign SpeedCharts</li> </ul>                                                       | For additional information visit the 9.2 Upgrade page at <a href="https://sao.georgia.gov/financials-92-upgrade">https://sao.georgia.gov/financials-92-upgrade</a> Monthly System Maintenance                                                                                      |   |   |
| <ul> <li>Purchasing</li> <li>Add/Update POs</li> <li>Add/Update Receipts</li> <li>Review Suppliers</li> </ul>                                                     | Due to regularly scheduled maintenance, the TeamWorks Financials and Team<br>Georgia MarketplaceTM applications will be unavailable on the first Sunday of each Month<br>between 7:00 PM to 8:00 PM.<br><i>Thank you for your ongoing support. We look forward to serving you.</i> |   |   |
| My Work C C<br>Edit Filters                                                                                                    | Financials News - Sign Up for FN News Click Here                                                                                                    |   |   |
|                                                                                                    | SAO CSC Financials         404-657-3956 / 888-896-7771         FSCM@sao.ga.gov           SAO CSC Security         404-657-3956 / 888-896-7771         SAO_PS_Access@sao.ga.gov           TGM/Procurement Helpdesk         404-657-6000         procurementhelp@doas.ga.gov         |   |   |

# Georgia<sup>.</sup>

## **P-Card AP User** Procurement WorkCenter View

TGM/Procurement Helpdesk

| < Home                                                                                                    | Procurement WorkCenter                                                                                                    | ♠ ≡ ∅ |
|----------------------------------------------------------------------------------------------------|----------------------------------------------------------------------------------------------------|-------|
| Procurement WorkCenter • «<br>Main Reports/Queries Pagelets<br>Links • Pagelets<br>Pagelets<br>Pagelets | News and Announcements<br>Financials 9.2 Upgrade Introductory Videos<br>Go-Live October 9, 2018<br>1. Homepage (1:35)<br>2. WorkCenters (2:06)<br>3. Mobile Approvals (1:23)<br>For additional information visit the 9.2 Upgrade page at<br>https://sao.georgia.gov/financials-92-upgrade                               |       |
| <ul> <li>Purchasing</li> <li>Review Purchase Orders</li> <li>Dispatch POs</li> <li>Activity Summary</li> <li>Review Suppliers</li> <li>Suppliers</li> </ul>                                                                                                    | <b>Monthly System Maintenance</b><br>Due to regularly scheduled maintenance, the TeamWorks Financials and Team<br>Georgia MarketplaceTM applications will be unavailable on the first Sunday of each Month<br>between 7:00 PM to 8:00 PM.<br><b>Thank you for your ongoing support. We look forward to serving you.</b> |       |
|                                                                                                    | Financials News - Sign Up for FN News Click Here                                                                                                    |       |
|                                                                                                    | SAO CSC Financials         404-057-3556 / 888-896-7771         FSC Mi@sao.ga.gov           SAO CSC Security         404-657-3956 / 888-896-7771         SAO_PS_Access@sao.ga.gov                                                                                                    |       |

404-657-6000

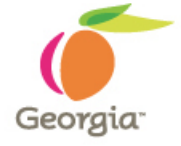

### **P-Card Agency Admin Procurement WorkCenter View**

| K Home                                                                                                    | Procurement WorkCenter                                                                                                    | Â | ۲ |
|----------------------------------------------------------------------------------------------------|----------------------------------------------------------------------------------------------------|---|---|
| Procurement WorkCenter<br>Main Reports/Queries Pagelets<br>Links<br>Pagelets<br>Links<br>Pagelets<br>Links<br>Pagelets<br>Pagelets<br>Pagele | News and Announcements         Financials 9.2 Upgrade Introductory Videos<br>Go-Live October 9, 2018         1.       Homepage (1:35)         2.       WorkCenters (2:06)         3.       Mobile Approvals (1:23)         For additional information visit the 9.2 Upgrade page at<br>https://sao.georgia.gov/financials-92-upgrade         Monthly System Maintenance         Due to regularly scheduled maintenance, the TeamWorks Financials and Team<br>Georgia MarketplaceTM applications will be unavailable on the first Sunday of each Month<br>between 7:00 PM to 8:00 PM.         Thank you for your ongoing support. We look forward to serving you.         Financials News - Sign Up for FN News Click Here |   |   |
| <ul> <li>Pending Activities</li> </ul>                                                                                                    | SAO CSC Financials         404-657-3956 / 888-896-7771         FSCM@sao.ga.gov           SAO CSC Security         404-657-3956 / 888-896-7771         SAO_PS_Access@sao.ga.gov           TGM/Procurement Helpdesk         404-657-6000         procurementhelp@doas.ga.gov                                                                                                    |   |   |

P-Card Agency Administrator and P-Card AP User Training

There is no change in P-Card Agency Administrator and P-Card AP User Training except for the navigation.

P-Card Agency Administrator and P-Card AP User related links will be directly available through Procurement WebCenter Main tab under Pcard section or through using NavBar: Navigator right hand side menu navigations.

## Searching for and Reconciling Transactions

| Procurement WorkCenter • • • • • • • • • • • • • • • • • • •                                                                                          | cile Statement Search  Role Name GA_CC_Req_Recon  Employee ID Q Name Card Issuer VISA Card Number Transaction Number Merchant                                                                                               | New Window   Help   Personalize Page  <br>V<br>Let Match                                                                                                    |
|----------------------------------------------------------------------------------------------------|----------------------------------------------------------------------------------------------------|----------------------------------------------------------------------------------------------------|
| <ul> <li>Review Disputes</li> <li>Assign SpeedCharts</li> <li>Purchasing</li> <li>My Work</li> <li>Edit Filters</li> <li>Pending Approvals</li> </ul> | Sequence Number<br>Line Number<br>Billing Date<br>Statement Status<br>Budget Status<br>Chartfield Status<br>Charge Type<br>Posted Date<br>Rows Per Page<br>50<br>Auto Save When Scrolling Through Chunks<br>Search<br>Clear | Enter information into the<br>following fields:<br>– Role Name<br>– Employee ID<br>– Employee Name<br>– Card Issuer=Visa<br>– Transaction Date(s) Range<br>– Posted Date(s) Range |

Georgia

### **Review Disputes Search**

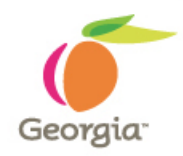

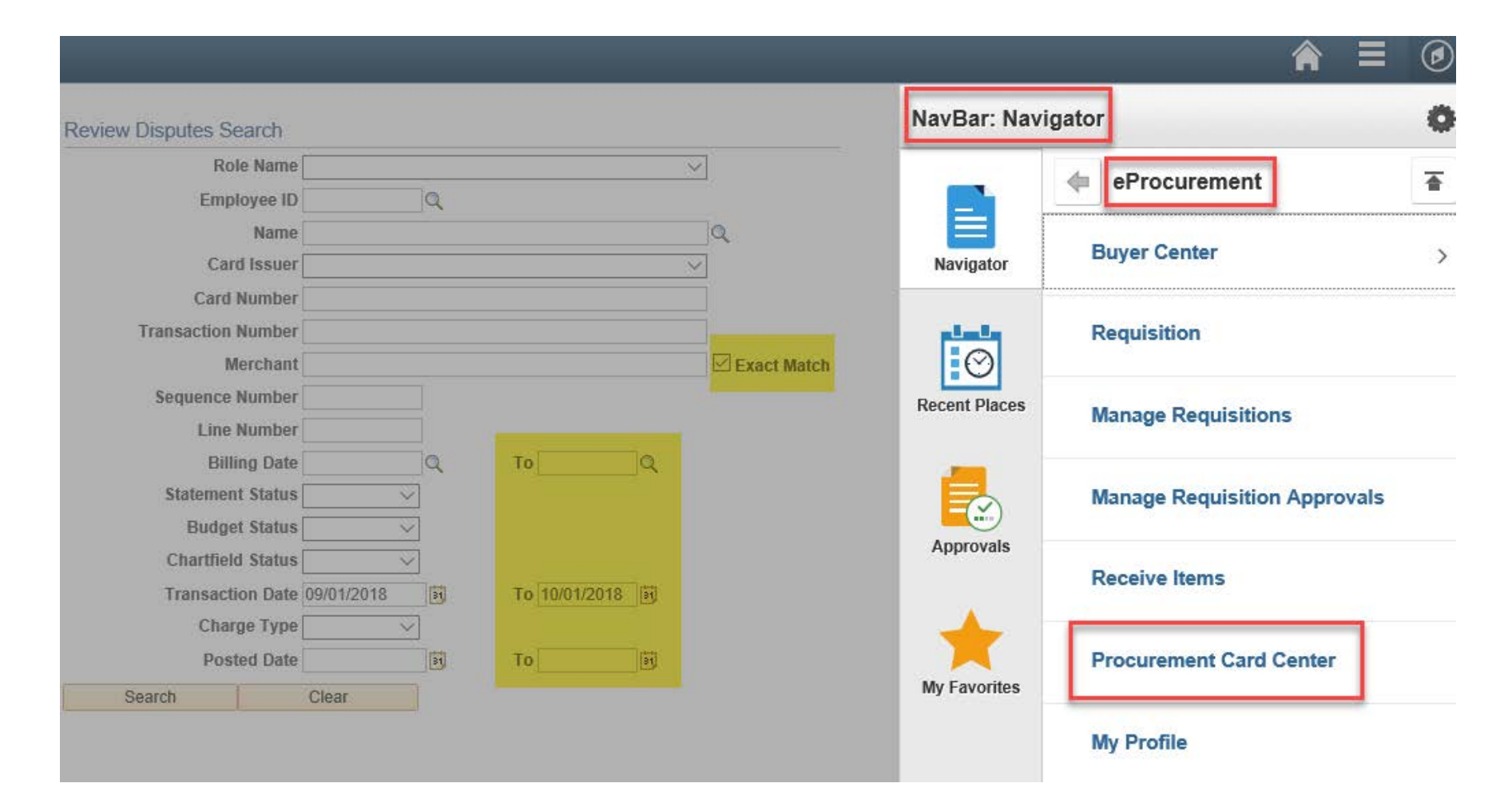

Searching for and Reconciling Transactions...continued

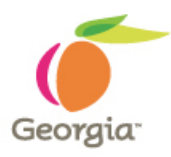

Auto Save When Scrolling Through Chunks checkbox: When selected, any changes made to existing transaction lines will be automatically saved without a warning message when scrolling through chunks. Users can get through quick updates and proceed to the next chunk without having to click through a save warning message. When deselected, the user will receive a save warning message when scrolling if any of the current data has changed.

**Rows Per Page:** Search results will display 9 rows per page by default regardless of the maximum rows that is specified to be displayed. However, you can always select the view all option.

**Merchant:** Partial Merchant name can be used if the Exact Match checkbox is unchecked.

### **Procurement Card Transactions – Rows per Page**

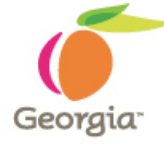

Reconcile Statement Procurement Card Transactions **Rows per Page Default 9 Rows** Run Budget Validation on Save 1 to 25 of 44 per Page 14 44 DD D1 Personalize | Find | View All | 💷 | 1-9 of 25 🕐 Last **Bank Statement** First Transaction Billing ..... Transaction **Employee Name** Card Issuer Card Number Trans Date \*Status Currency Merchant Amount 1 🗸 VISA 08/01/2018 GBA PARKING OFFICE Staged V USD 2 VISA USD 08/14/2018 GBA PARKING OFFICE Staged V 3 VISA Staged USD 08/14/2018 GOVERNMENT TRAINING V 4 VISA Staged USD 08/27/2018 GOVERNMENT TRAINING V 5 VISA 08/27/2018 GOVERNMENT TRAINING Staged USD V 6 VISA 08/27/2018 GOVERNMENT TRAINING Staged V USD 7 🗆 VISA USD 08/27/2018 GOVERNMENT TRAINING Staged V VISA 8 08/27/2018 GOVERNMENT TRAINING Staged USD V 9 VISA 08/27/2018 GOVERNMENT TRAINING USD Staged V > ł -Validate Budget Stage Verify Select All Clear All Search **Purchase Details** Split Line **Distribution Template** 

Save

- Notify

C Refresh

## **Refine Search (prompt-page)**

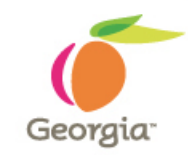

| Red              | Reconcile Statement   |                       |             |          |                                             |     |                 |
|------------------|-----------------------|-----------------------|-------------|----------|---------------------------------------------|-----|-----------------|
| Pro              | ocui                  | rement Card Tr        | ransactior  | າຣ       |                                             |     |                 |
|                  | un B                  | udget Validation on S | avo         |          | ProCard Recon Workbench                     | ×   |                 |
|                  | Help                  |                       |             |          | 26 to 44 of 44                              |     |                 |
| -                |                       |                       |             |          | Reconcile Statement Search                  |     |                 |
| Ва               | nk S                  | tatement              | A           |          | Role Name GA_CC_Req_Recon V                 |     | -9 of 19 🤍 Last |
|                  | ansad                 |                       | 9           |          | Employee ID                                 |     |                 |
|                  |                       | Employee Name         | Card Issuer | Card     | Name                                        |     | Currency        |
|                  |                       |                       |             |          | Card Issuer                                 |     |                 |
| 1                | ✓                     |                       | VISA        | *****    | Card Number                                 |     | ) USD [         |
| 2                |                       |                       | VISA        | *****    | Transaction Number                          |     | USD [           |
| 3                |                       |                       | VISA        | *****    | Merchant 🗹 Exact Mat                        | ch  | USD [           |
| 4                |                       |                       | VISA        | *****    | Sequence Number                             |     | USD [           |
| 5                |                       |                       | VISA        | *****    | Line Number                                 |     | USD [           |
| 6                |                       |                       | VISA        | *****    | Billing Date C To Q                         |     | USD             |
| -                |                       |                       |             |          | Statement Status                            |     |                 |
|                  |                       |                       | VISA        |          | Budget Status                               |     | ) USD           |
| 8                |                       |                       | VISA        | att. 422 | Chartfield Status                           |     | USD [           |
| 9                |                       |                       | V.A         | *****    | Transaction Date 04/20/2018 🛐 To 09/19/2018 |     | USD             |
|                  | <                     |                       |             |          | Charge Type 📃 🗸                             |     | >               |
|                  | -                     |                       |             |          | Posted Date To 3                            |     |                 |
|                  | Selec                 | t All                 | Clear All   |          | Rows Per Page 25                            |     |                 |
| 6                |                       |                       |             |          | Auto Save When Scrolling Through Chunks     |     |                 |
| Purchase Details |                       |                       | etails      |          | OK Cancel Clear                             |     |                 |
|                  | Save Notify C Refresh |                       |             |          |                                             |     |                 |
|                  |                       |                       |             |          |                                             |     |                 |
|                  |                       |                       |             |          |                                             | .:: |                 |

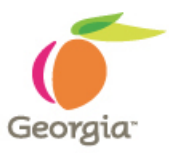

## Linking a Purchase Order

| Home                                                                                                    | ome Procurement WorkCenter                                                                                                    |      |          |          |  |  |  |
|----------------------------------------------------------------------------------------------------|----------------------------------------------------------------------------------------------------|------|----------|----------|--|--|--|
|                                                                                                    | ProCard Purchase Order                                                                                                    |      | ×        | In Pe    |  |  |  |
| Reconcile Statement<br>Procurement Card<br>Run Budget Validation<br>Bank Statement<br>Transaction Billing<br>Employee Name | Line 1<br>Merchant GBA PARKING OFFICE<br>City 404-463-1470<br>State GA<br>Country USA<br>Purchase Order<br>*Business Unit                                                                                                    | Help | ^        | Ip   Per |  |  |  |
| 1 🗹<br>2 🗌<br>3 🗍<br>4 🗍<br>5 🗍<br>6 🗍<br>7 🗍<br>8 🗐<br>9                                                                  | PO ID<br>PO Line 1<br>PO Sched 1<br>Supplier ID 0000014759 GEORGIA BUILDING AUTHORITY<br>Location 000002 ACH PRIMARY<br>Ship To PO_211001 SQ Commis<br>Item ID<br>Category 08010 Badges, Buttons, Emblems, and<br>Supplier Item 1.0000<br>"UOM EA Q |      |          |          |  |  |  |
| Select All<br>Search Purchas                                                                                               | USD Transaction Amount                                                                                                    |      |          |          |  |  |  |
|                                                                                                    | Sales/Use Tax Category Search View Hierarchy PO Pick List                                                                                                    |      | <b>×</b> |          |  |  |  |

### **P-Card Comments and Attachments**

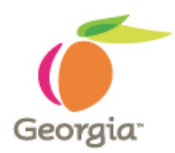

## **Pop-Up Blockers**

PeopleSoft/TeamWorks Financials/TGM often uses pop-up windows to display information you are requesting. If your browser is set to block pop-up windows—and most are set that way as a default then PeopleSoft will not work properly. If you click on a button or a link and nothing happens, you probably need to adjust your pop-up blocker settings.

- Turn off pop-up blockers on websites that you have determined to be safe and valid for use at work.
- You can use an actual site name or partial site name as \*.teamworks.georgia.gov, and add it into the allowed list by given browser.

### **Internet Explorer 11: Pop-Up Blocker**

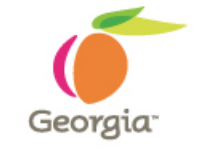

| Attps://fscmuat.teamworks.georgia                                  | ngov/psp/fs92uat/EMPLOYEE/ERP/c/MANAGE_PL 🔎 👻 🛱 C 🏼 🖉 PR_main_menu 🖉 Reconcile Statement 🛛 🗶 🎯 GPR_P_bidNotice | - <b>□</b> ×<br>命☆際 🥴     |
|--------------------------------------------------------------------|----------------------------------------------------------------------------------------------------|---------------------------|
| File Edit View Favorites Tools Help                                |                                                                                                    |                           |
| X ☐ McAfee ▼<br>X Find: 46100-628                                  | Previous Next 📝 Options 🗸                                                                                      |                           |
| A News and Announcements                                           | Procurement WorkCenter                                                                                         | ▲ = ④                     |
| News and Announcements                                             |                                                                                                    |                           |
| Procurement WorkCenter • «                                         | Reconcile Statement                                                                                            |                           |
| Main Reports/Queries Pagelets                                      | Procurement Card Transactions                                                                                  |                           |
|                                                                    | Empl ID Name                                                                                                   |                           |
|                                                                    | Display Unmasked Card Number                                                                                   |                           |
| Manage Requisitions     Manage Requisition Approvals               | Bank Stateme                                                                                                   |                           |
| DOAS Quick Reference Guide List                                    | Transaction                                                                                                    |                           |
| Pcard     Reconcile Statement                                      | Line 1 Description                                                                                             |                           |
| Review Disputes     Conductors                                     | Transaction Line Comments Find   View All First @ 1 of 1 @ Last                                                |                           |
| Assign Proxies                                                     | Comments: Status Active                                                                                        |                           |
| <ul> <li>Assign SpeedCharts</li> <li>Load Voucher Stage</li> </ul> |                                                                                                    |                           |
| Voucher Build                                                      | 3 🔲 VISA                                                                                                    |                           |
| <ul> <li>Purchasing</li> <li>Requisition Selection</li> </ul>      | 4 🗌 VISA                                                                                                    |                           |
| <ul> <li>Add/Update POs</li> <li>Review Purchase Orders</li> </ul> |                                                                                                    |                           |
| 🞲 My Work 🛛 🔿 🗸                                                    |                                                                                                    |                           |
| Edit Filters                                                       | 6 VISA Associated Document                                                                                     |                           |
| <ul> <li>Pending Activities</li> </ul>                             | 7 VISA Managed Attachments                                                                                     |                           |
|                                                                    | 8 VISA OK Cancel Refresh                                                                                       |                           |
|                                                                    | 9 🗌 VISA                                                                                                    |                           |
|                                                                    |                                                                                                    |                           |
|                                                                    | Select All Clear All Stage Verify Approve Validate Budget                                                      |                           |
|                                                                    |                                                                                                    |                           |
|                                                                    | Search Purchase Details Split Line Distribution Template                                                       |                           |
|                                                                    |                                                                                                    |                           |
|                                                                    | Internet Evalorer Mached a nan un Franci tangunarier generationaur                                             |                           |
|                                                                    |                                                                                                    | 4:13 PM                   |
| Type here to search                                                |                                                                                                    | ∧ ← 〒 4》 6 10 9/13/2018 ↓ |

### **Internet Explorer 11: Pop-Up Blocker**

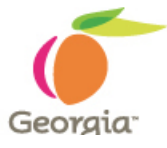

| E   | 🔿 <i>ể</i> https://fscmpoc.team | works. <b>georgia.gov</b> /µ | sp/emplmock/EM           | ployee/erp/c/manag 🌶 | O 👻 🔒 🖒 <i></i> Georgia F | Procurement Re | egistry <i>(</i> Card | holder Profile |     | × |  |
|-----|---------------------------------|------------------------------|--------------------------|----------------------|---------------------------|----------------|-----------------------|----------------|-----|---|--|
| Fil | e Edit View Favorites Too       | ls Help                      |                          |                      |                           |                |                       |                |     |   |  |
|     | Delete browsing history         | Ctrl+Shift+Del               | 1                        |                      |                           |                |                       |                |     |   |  |
|     | InPrivate Browsing              | Ctrl+Shift+P                 | Previous                 | Next 📝 Options 🔻     |                           |                |                       |                |     |   |  |
|     | Turn on Tracking Protection     |                              |                          |                      |                           |                |                       |                |     |   |  |
|     | ActiveX Filtering               |                              |                          |                      |                           |                |                       |                |     |   |  |
|     | Fix connection problems         |                              |                          |                      |                           |                |                       |                |     | , |  |
|     | Reopen last browsing session    |                              |                          |                      |                           |                |                       |                |     |   |  |
|     | Add site to Apps                |                              |                          |                      |                           |                |                       |                |     |   |  |
|     | View downloads                  | Ctrl+J                       |                          |                      |                           |                |                       |                |     |   |  |
|     | Pop-up Blocker                  | >                            | Turn off Pop             | -up Blocker          |                           |                |                       |                |     |   |  |
|     | SmartScreen Filter              | >                            | Pop-up Block             | ker settings         | Derroreller               |                | Eine (4)              | 4 - 54 🚯 1 -   |     |   |  |
|     | Manage media licenses           |                              |                          |                      | Personalize               |                | 🗴 First 🖤             | 1 OT 1 🖤 La    | ast |   |  |
|     | Manage add-ons                  |                              | Limits    <u>I</u> ransa | action Limits        |                           |                |                       |                |     |   |  |
|     | Compatibility View settings     |                              | d Number                 | *Expiry Date         | Card Type                 |                | Date Issued           |                |     |   |  |
|     | Subscribe to this feed          |                              | ****                     | 11/30/2018           | Visa                      | ×              | 11/01/2015            | 31 +           | -   |   |  |
|     | Feed discovery                  | >                            |                          |                      |                           |                |                       |                |     |   |  |
|     | Windows Update                  |                              |                          |                      |                           |                |                       |                |     |   |  |
|     | Performance dashboard           | Ctrl+Shift+U                 |                          |                      |                           |                |                       |                |     |   |  |
|     | F12 Developer Tools             |                              |                          |                      |                           |                |                       |                |     |   |  |
|     | On a Nata Links d Natas         |                              |                          |                      |                           |                |                       |                |     |   |  |
|     | Concluse Concluses              |                              |                          |                      |                           |                |                       |                |     |   |  |
|     | send to Uneivote                |                              |                          |                      |                           |                |                       |                |     |   |  |
|     | Report website problems         |                              |                          |                      |                           |                |                       |                |     |   |  |
|     | Internet options                |                              |                          |                      |                           |                |                       |                |     |   |  |

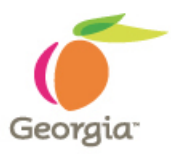

### **Internet Explorer 11: Pop-Up Blocker**

| Pop-up Blocker Settings                                                                                                    |          |  |  |  |  |
|----------------------------------------------------------------------------------------------------|----------|--|--|--|--|
| Exceptions Pop-ups are currently blocked. You can allow pop-ups from sp websites by adding the site to the list below. Address of website to allow:            | pecific  |  |  |  |  |
| Allowed sites:                                                                                                    | Add      |  |  |  |  |
| *.doas.ga.gov  *.dtato.ga.ua Par                                                                                                    | Remove   |  |  |  |  |
| *.teamworks.georgia.gov<br>gets-my.sharepoint.com<br>mail.vahoo.com                                                                                            | nove all |  |  |  |  |
| manage.passkey.com<br>outlook.office365.com                                                                                                    |          |  |  |  |  |
| solutions.sciquest.com                                                                                                    |          |  |  |  |  |
| <ul> <li>Notifications and blocking level:</li> <li>Play a sound when a pop-up is blocked.</li> <li>Show Notification bar when a pop-up is blocked.</li> </ul> |          |  |  |  |  |
| Blocking level:                                                                                                    |          |  |  |  |  |
| Medium: Block most automatic pop-ups                                                                                                    | ~        |  |  |  |  |
| Learn more about Pop-up Blocker                                                                                                    | Close    |  |  |  |  |

### **Google Chrome: Pop-Up Blocker**

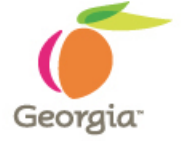

| 🖹 Reconcile Statement 🛛 🗙   | +                                                                                                    | - 0 ×                                |
|-----------------------------|----------------------------------------------------------------------------------------------------|--------------------------------------|
| ← → C 🔒 https://fscmuat.tea | mworks.georgia.gov/psp/fs92uat/EMPLOYEE/ERP/c/MANAGE_PURCHASE_ORDERS.SRM_WORKCENTER.GBL                                                                                                    | 🖬 🖈 🖾 \varTheta :                    |
| C Home                      | Procurement WorkCenter                                                                                                    |                                      |
| Procurement WorkCenter      | Peconcele Statement Procurement Card Transactions Empt 0  Final Center Returned Card Manage Proceed Comments  Card team Card team Card t | New Window   Help   Personalize Page |
|                             |                                                                                                    | 4:22 PM                              |

### **Google Chrome: Pop-Up Blocker**

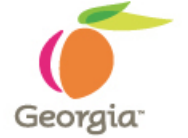

| Reconcile Statement × +                                                                                                    | - 0 X                                                                                                    |
|----------------------------------------------------------------------------------------------------|----------------------------------------------------------------------------------------------------|
| ← → C iii https://fscmuat.teamworks.georgia.gov/psp/fs92uat/EMPLOYEE/ERP/c/MANAGE_PURCHASE_ORDERS.SRM_WORKCENTER.GBL                                                                                                    | □ ☆ 😡 8 :                                                                                                    |
| Home Procurement WorkCenter                                                                                                    | Pop-ups blocked: 🛛 🗡 😭 🛒 🕖                                                                                                    |
| Procurement WorkCenter   Reconcile Statement  Reconcile Statement  Recon | <ul> <li>https://fscmuat.tea99990b804d0d&amp;CAJAX=1</li> <li>Always allow pop-ups and redirects from https://<br/>fscmuat.teamworks.georgia.gov</li> <li>Continue blocking</li> </ul> Manage Dore |

l 🗇 🤤

📄 🤌 🗞 🗖

🧢 🖸 📀

### **Google Chrome: Pop-Up Blocker**

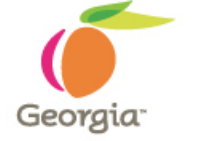

| Reconcile Statement x Settings x + |                                           |  |  |  |  |
|------------------------------------|-------------------------------------------|--|--|--|--|
| ← → C                              |                                           |  |  |  |  |
| ≡ Settings                         | Q Search settings                         |  |  |  |  |
|                                    | ← Pop-ups and redirects                   |  |  |  |  |
|                                    | Blocked (recommended)                     |  |  |  |  |
|                                    | Block Add                                 |  |  |  |  |
|                                    | No sites added                            |  |  |  |  |
|                                    | Allow Add                                 |  |  |  |  |
|                                    | https://fscmuat.teamworks.georgia.gov.443 |  |  |  |  |
|                                    |                                           |  |  |  |  |
|                                    |                                           |  |  |  |  |
|                                    |                                           |  |  |  |  |
|                                    |                                           |  |  |  |  |
|                                    |                                           |  |  |  |  |
|                                    |                                           |  |  |  |  |
|                                    |                                           |  |  |  |  |
|                                    |                                           |  |  |  |  |
|                                    |                                           |  |  |  |  |
|                                    |                                           |  |  |  |  |

#### - 🎍 🗅 🗧 🖨 🤌 💁 🗐 🥥 📴 🧿

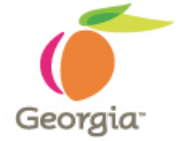

|                                                                                                    |                                                                                                    | 0                                    |
|----------------------------------------------------------------------------------------------------|----------------------------------------------------------------------------------------------------|--------------------------------------|
| <u>File Edit View History B</u> ookmarks <u>T</u> ools                                                                                                    | Help                                                                                                    | – o ×                                |
| Reconcile Statement X 🔅 🤆                                                                                                    | ptions X Spo-up blocker settings, excep X +                                                                                                    |                                      |
| $\left( \leftarrow \right) \rightarrow $ C' $\bigtriangleup$                                                                                                    | 🛈 🗟 🛔 https://fscmuat.teamworks.georgia.gov/psp/fs92uat/EMPLOYEE/ERP/c/MANAGE_PURCHASE_ORDERS.SRM_WORKCENTER.GBL                                                                                                | … ♥ ☆ Ⅲ\ 🗉 ≡                         |
| Firefox prevented this site from opening a                                                                                                    | pop-up window.                                                                                                    | <u>O</u> ptions X                    |
| < Home                                                                                                    | Procurement WorkCenter                                                                                                    | ♠ ≡ Ø                                |
| Procurement WorkCenter   Main Reports/Queries Pagelets  Links  Pagelets  Requisition  Anange Requisitions  DOAS Quick Reference Guide List  Porad  Review Disputes  Cardholder Profile  Assign Protes  Assign SpeedChats  Cardholder Profile  Assign Protes  Review Purchase Orders  My Work  Cortexter State Pending Approvals Pending Activities  javascriptsubmitAction_win0(document.win0,'A | Procention   Transaction   Transaction   Personalize   Perl   Veer #1   I   Fest   190 f9 I Last   ProCard Comments   Perlor and Comments   Image: Comments   Field Veer #1 I I I I I I I I I I I I I I I I I I | New Window   Help   Personalize Page |
| Type here to coarch                                                                                                    |                                                                                                    | 4:29 PM                              |

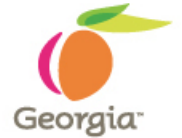

|                                                                        |                                                                                                    |                                                                                        | 0                                                                          |
|------------------------------------------------------------------------|----------------------------------------------------------------------------------------------------|----------------------------------------------------------------------------------------|----------------------------------------------------------------------------|
| <u>File Edit View History Bookmarks Tools</u>                          | Help                                                                                                    |                                                                                        | - o ×                                                                      |
| Reconcile Statement × 🔅 C                                              | Options ×                                                                                                    | 🤒 Pop-up blocker settings, excep⊨ × │ +                                                |                                                                            |
| $\leftarrow$ $\rightarrow$ C $\triangle$                               | 🛈 🗟 🔒 https://fscmuat.team                                                                                                    | works.georgia.gov/psp/fs92uat/EMPLOYEE/ERP/c/MANAGE_PURCHASE_ORDERS.SRM_WORKCENTER.GBL | ··· 🛡 🏠 📗 🗉                                                                |
| Firefox prevented this site from opening a                             | pop-up window.                                                                                                    |                                                                                        | Qptions ×                                                                  |
| C Home                                                                 |                                                                                                    | Procurement WorkCenter                                                                 | Allow gop-ups for fscmuat.teamworks.georgia.gov                            |
|                                                                        |                                                                                                    |                                                                                        | Edit Pop-up Blocker Options                                                |
| Procurement WorkCenter • «                                             | Reconcile Statement                                                                                                    |                                                                                        | Don't snow this message when pop-ups are blocked                           |
| Main Reports/Queries Pagelets                                          | Procurement Card Tra                                                                                                    | ansactions                                                                             | Show https://ischladiteanworksigeorgia.gov/psc/iss2ade.com.comet/en//s/wea |
|                                                                        | Empl ID                                                                                                    | Name                                                                                   |                                                                            |
|                                                                        | Display Unmasked Card Nun                                                                                                    | ber                                                                                    |                                                                            |
| Requisition     Manage Requisitions                                    | Run Budget Validation on Sa                                                                                                    |                                                                                        |                                                                            |
| Manage Requisition Approvals     Dot 0 Outline References Outline List | Bank Statement                                                                                                    | Personalize   Find   View All   6년   태양 First 🕚 1-9 of 19 🕑 Last                       |                                                                            |
| DOAS GUICK Reference Guide List                                        |                                                                                                    | ProCard Comments                                                                       | ×                                                                          |
| P Reconcile Statement                                                  | Issuer Card Nu                                                                                                    |                                                                                        | Help                                                                       |
| Review Disputes     Cardbolder Brofile                                 | 1 🔽 VISA ********                                                                                                    | Line 3 Description                                                                     |                                                                            |
| Assign Proxies                                                         |                                                                                                    | Reference                                                                              |                                                                            |
| Assign SpeedCharts      Load Voucher Stage                             | SpeedCharts     2     VISA     Transaction Line Comments     Find   View All     First @ 1 of 1 @ Last       ucher Stage     3     VISA     VISA     Image: Status Active in the comments     Image: Status Active in the comments       g     4     VISA     VISA     Image: Status Active in the comments     Image: Status Active in the comments | Transaction Line Comments Find View All First I of 1 W Last                            |                                                                            |
| P Voucher Build                                                        |                                                                                                    |                                                                                        |                                                                            |
|                                                                        |                                                                                                    |                                                                                        |                                                                            |
| Requisition Selection     Add/Update POs                               |                                                                                                    |                                                                                        |                                                                            |
| Review Purchase Orders                                                 | 5 U VISA                                                                                                    |                                                                                        |                                                                            |
| My Work                                                                | 6 🗌 VISA ********                                                                                                    |                                                                                        |                                                                            |
| Edit Filters                                                           | 7 🗌 VISA *********                                                                                                    |                                                                                        |                                                                            |
| ▷ Pending Approvals                                                    | 8 🔲 VISA ********                                                                                                    | Associated Document                                                                    |                                                                            |
| Pending Activities                                                     |                                                                                                    | Managed Attachments                                                                    |                                                                            |
|                                                                        | 9 🗌 VISA ********                                                                                                    | OK Cancel Refresh                                                                      |                                                                            |
|                                                                        | <                                                                                                    |                                                                                        |                                                                            |
|                                                                        | Select All                                                                                                    |                                                                                        |                                                                            |
|                                                                        | Search Burehees De                                                                                                    | ale Califian Distribution Templata                                                     |                                                                            |
|                                                                        |                                                                                                    |                                                                                        |                                                                            |
|                                                                        |                                                                                                    |                                                                                        |                                                                            |
|                                                                        |                                                                                                    |                                                                                        |                                                                            |
|                                                                        |                                                                                                    |                                                                                        |                                                                            |
|                                                                        |                                                                                                    |                                                                                        |                                                                            |
|                                                                        |                                                                                                    |                                                                                        |                                                                            |
| Type here to search                                                    |                                                                                                    |                                                                                        | へ (合 灯 d)) 🦧 🥅 4:29 PM                                                     |

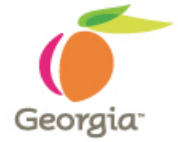

| File Edit View History Bookmarks Tools                                                                                                    | ±elp<br>ations X   ● Poo-up blocker settings, except X   +                                                                                                    |                                                                                                    |                                      |
|----------------------------------------------------------------------------------------------------|----------------------------------------------------------------------------------------------------|----------------------------------------------------------------------------------------------------|--------------------------------------|
| (←) → ୯ û                                                                                                    | D 🗔 🔒 https://fscmuat.teamworks. <b>georgia.gov</b> /psp/fs92uat/EMPLOYEE/ERP/c/MANA                                                                                                    | GE_PURCHASE_ORDERS.SRM_WORKCENTER.GBL                                                                                                    | ····♥☆ III\ ED ≡                     |
| Firefox prevented this site from opening                                                                                                    | pop-up window.                                                                                                    |                                                                                                    | Options X                            |
| < Home                                                                                                    |                                                                                                    | Procurement WorkCenter                                                                                                    | <b>^ ≡</b> Ø                         |
| Procurement WorkCenter    Procurement WorkCenter   Pagetets  Links  Pagetets  Pagetet | Reconcile Statement         Name         Display Unmasked Card Number         Bank Statement         Transaction Line Comments         1       VISA         2       VISA         3       VISA         4       VISA         5       VISA         6       VISA         9       VISA         Select All       OK         Cancel       Refresh         OK       Cancel         Save       Notify         Y Refresh | te - Pop-ups X<br>hich websites are allowed to open pop-up windows. Type the exact address of<br>allow and then click Allow.<br>e<br>e<br>e<br>e<br>e<br>e<br>e<br>e<br>e<br>e<br>e<br>e<br>e                                                                                                    | New Window   Help   Personalize Page |
| Type here to search                                                                                                    | l 🗇 含 🧮 🥭 💁 🗐 🧃                                                                                                    | Image: Image: | へ 🥌 聖 🕪 🛷 📰 🔐 4:30 PM 📮              |

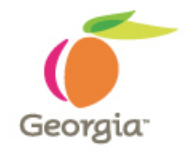

| Eile Edit Yiew Higtory Bookmarks Iools Help — 🗗 兴                   |                                                  |                                                                                                    |
|---------------------------------------------------------------------|--------------------------------------------------|----------------------------------------------------------------------------------------------------|
| Reconcile Statement 🛛 🗙 🔅 d                                         | Dptions 🗙 😜 Pop-up blocker settin                | is, exc 🍯 Managed Attachments - Mozilla Firefox — 🗆 🗙                                                         |
| (←) → C f f a                                                       | 🗊 🕞 🔒 https://fscmuat.teamworks.georgia.gov/psp/ | 92 Lie Edit View Higtory Bookmarks Tools Help 👽 🗘 🔢                                                           |
|                                                                     |                                                  | ① 🔒 https://wcctrn.teamworks.georgia.gov:4443/cs/idcplg/_p/min/af/trigger-PCARD?ldcService=GET_SEA ···· ♡ ☆ Ξ |
| Lo Firefox prevented this site from opening a                       | pop-up window.                                   |                                                                                                    |
| < Home                                                              |                                                  |                                                                                                    |
| Procurement WorkCenter • «                                          |                                                  | New Window   Help   Personalize Page                                                                          |
| Main Reports/Queries Pagelets                                       | Reconcile Statement                              | Managed Attachments<br>[10], [24164078082105224520011], [2018-03-23], [4]                                     |
| S Links O O V                                                       |                                                  | Attach : [New] [Detach]                                                                                       |
|                                                                     | Display Unmasked Card Number                     |                                                                                                    |
| Requisition     Manage Requisitions                                 | Run Budget Validation on Save                    | Name IIDE Author Size Date Revision A                                                                         |
| Manage Requisition Approvals                                        | Bank Statement                                   |                                                                                                    |
| DOAS Quick Reference Guide List                                     | Transaction Billing ProCard Comment              | Privacy Statement Copyright © 2010, 2013 Oracle and/or its affiliates. All rights re                          |
|                                                                     | Card Card Nur                                    | neu<br>Lieu                                                                                                   |
| Review Disputes                                                     | Line 3                                           |                                                                                                    |
| Cardholder Profile Assign Proxies Assign SpeedCharts                | 1  VISA Transaction Line Com                     | ments                                                                                                    |
|                                                                     | 2 VISA *********                                 |                                                                                                    |
| Load Voucher Stage     Voucher Build                                | 3 🗌 VISA *********                               |                                                                                                    |
|                                                                     |                                                  |                                                                                                    |
| Requisition Selection     Add/Update POs     Review Purchase Orders | 4 🔲 VISA                                         |                                                                                                    |
|                                                                     | 5 🔲 VISA ********                                |                                                                                                    |
| P Approve Amounts                                                   | 6 🗌 VISA *********                               |                                                                                                    |
| 🐼 My Work O ov                                                      | 7 1/104 *********                                |                                                                                                    |
| Pending Approvals                                                   | Associated Docum                                 | ent                                                                                                    |
| Pending Activities                                                  | 8 VISA ************************************      | ageo <                                                                                                    |
|                                                                     | 9 🗌 VISA ******** OK Cance                       | Refresh                                                                                                    |
|                                                                     | <                                                |                                                                                                    |
|                                                                     | Select All                                       |                                                                                                    |
|                                                                     |                                                  |                                                                                                    |
|                                                                     | Search Purchase Details Spli                     | Line Distribution Template                                                                                    |
|                                                                     | Refresh                                          |                                                                                                    |
|                                                                     |                                                  |                                                                                                    |
|                                                                     |                                                  |                                                                                                    |
|                                                                     |                                                  |                                                                                                    |
|                                                                     |                                                  |                                                                                                    |
| Type here to search                                                 | J 🗆 🧎 📻 🥭                                        | S 🔯 📓 🥥 🕒 🔿 S                                                                                                 |

## **Additional Information:**

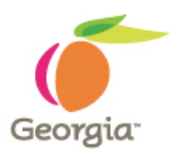

### **SYSTEM DOWNTIME:**

Thursday, October 4 at 3PM to Tuesday, October 9th at 7AM

Transactions that occur during downtime will be loaded during the go-live weekend and will be available for reconciliation immediately after go-live.

For any reason(s), if you do not see your transaction(s) then please contact <u>procurementhelp@doas.ga.gov</u> with Card Holder Employee ID, Last 5 digits of Visa Card, Transaction #, Merchant, Transaction Date, Transaction Amount, and Purchase Order Number if exists along with your TeamWorks TGM User ID.

## **Upgrade Information Site(s):**

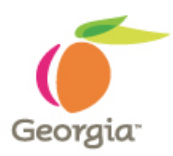

- https://sao.georgia.gov/financials-92-upgrade
- <u>http://doas.ga.gov/state-purchasing/team-georgia-</u> <u>marketplace/teamworks-financials-upgrade</u>